## ET-BASE51 V3.0 (AT89C51ED2)

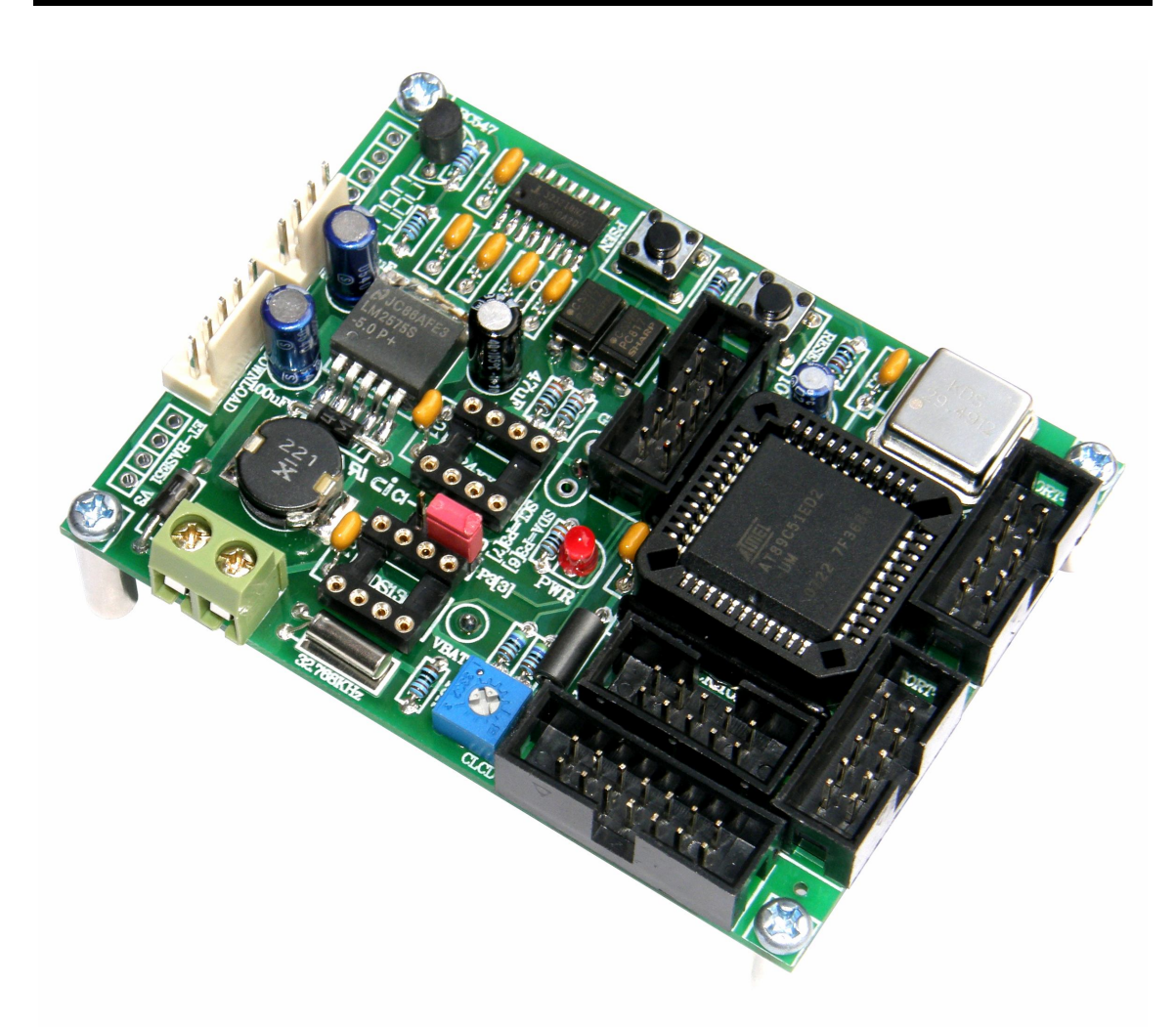

ET-BASE51 V3.0 เป็นบอร์ดไมโครคอนโทรเลอร์ในตระกูล MCS51 ขนาด PLCC-44 Pin ซึ่ง เลือกใช้ไมโครคอนโทรเลอร์ เบอร์ AT89C51ED2 ของ ATMEL เป็น MCU ประจำบอร์ด โดย MCU รุ่นนี้จะ บรรจุอยู่ภายในตัวถังแบบ PLCC-44 โดย MCU ตัวนี้จะมีจุดเด่น คือ เรื่องของความเร็วในการประมวลผล ซึ่งสามารถทำงานได้ด้วยความถี่สูงสุด 60MHz ที่ 12 Clock / 1 Machine Cycle นอกจากนี้แล้วยังมีความ เพียบพร้อมด้วยอุปกรณ์พื้นฐานต่างๆที่จำเป็นต่อการใช้งาน ไม่ว่าจะเป็นหน่วยความจำสำหรับเก็บข้อมูล แบบ EEPROM ขนาด 2 KByte หรือหน่วยความจำใช้งานแบบ RAM ซึ่งมีมากถึง 1792 Byte ส่วนในด้าน ของอุปกรณ์ Peripheral นั้นก็นับว่าครบถ้วนเหมาะแก่การนำไปประยุกต์ใช้งานเกี่ยวกับการควบคุมและ ประมวลผลต่างๆได้เป็นอย่างดี โดยจะมีทั้ง SPI, UART, Watchdog, Timer/Counter, PWM ฯลฯ โดยการ ออกแบบโครงสร้างของบอร์ดนั้นจะเน้นเรื่องขนาดของบอร์ดให้มีขนาดเล็กเพื่อให้ง่ายต่อการนำไป ประยุกต์ใช้งาน และสะดวกต่อการพัฒนาโปรแกรม

#### คุณสมบัติของบอร์ด

- เลือกใช้ MCU ตระกูล MCS51 เบอร์ AT89C51ED2 ของ ATMEL เป็น MCU ประจำบอร์ด โดย คุณสมบัติเด่นๆของ MCU ได้แก่
  - o มีหน่วยความจำ Flash 64KByte
  - มีหน่วยความจำ RAM ขนาด 1792 Byte
  - o มีหน่วยความจำ EEPROM ขนาด 2KByte
  - มีพอร์ต I/O ขนาด 8 บิต จำนวน 4 พอร์ต (P0,P1,P2 และ P3)
  - o มีวงจรสื่อสารอนุกรม UART จำนวน 1 พอร์ต และมีวงจรสื่อสาร SPI จำนวน 1 พอร์ต
  - o มีวงจร Timer/Counter ขนาด 16 บิต จำนวน 3 ชุด
  - o มีวงจร Watchdog, Power-ON Reset, Capture/Compare ,PWM
- ใช้ Oscillator แบบโมดูลค่าความถี่ 29.4912MHz ซึ่งสามารถกำหนดการทำงานของ MCU ให้ ทำงานในโหมดความเร็ว 2 เท่า (X2 Mode) ได้ ทำให้ MCU สามารถประมวลผลด้วยความเร็ว สูงสุดที่ 58.9824 MHz
- มีพอร์ตสื่อสารอนุกรมแบบ RS232 จำนวน 1 ช่อง สำหรับใช้ในการ Download โปแกรมให้กับ บอร์ด และประยุกต์ใช้งานทั่วไป
- มีขั้ว ET-DOWNLOAD สำหรับรองรับการ Download HEX File แบบอัตโนมัติ ร่วมกับโปรแกรม
  Flip เพิ่มความสะดวกในการใช้งาน
- มีขั้วต่อสัญญาณ I/O แบบ TTL แบบ Header ขนาด 2x5 จำนวน 4 ชุด (P0,P1,P2 และ P3)
- มี I2C RTC เบอร์ DS1307 (Option) พร้อม Battery Backup
- มี I2C EEPROM ตระกูล 24XXX (Option)
- Header 14Pin สำหรับ Character LCD ควบคุมด้วย Port-P0 พร้อม VR ปรับความสว่าง
- Power AC/DC Input พร้อม Regulate แบบ Switching เบอร์ LM2575 ขนาด 5V/1A ลดปัญหา ความร้อนจากวงจร Regulate และ LED แสดงสถานะแหล่งจ่าย Power
- ขนาด PCB Size เล็กเพียง 8 x 6 cm.

## โครงสร้างบอร์ด ET-BASE51 V3.0 (AT89C51ED2)

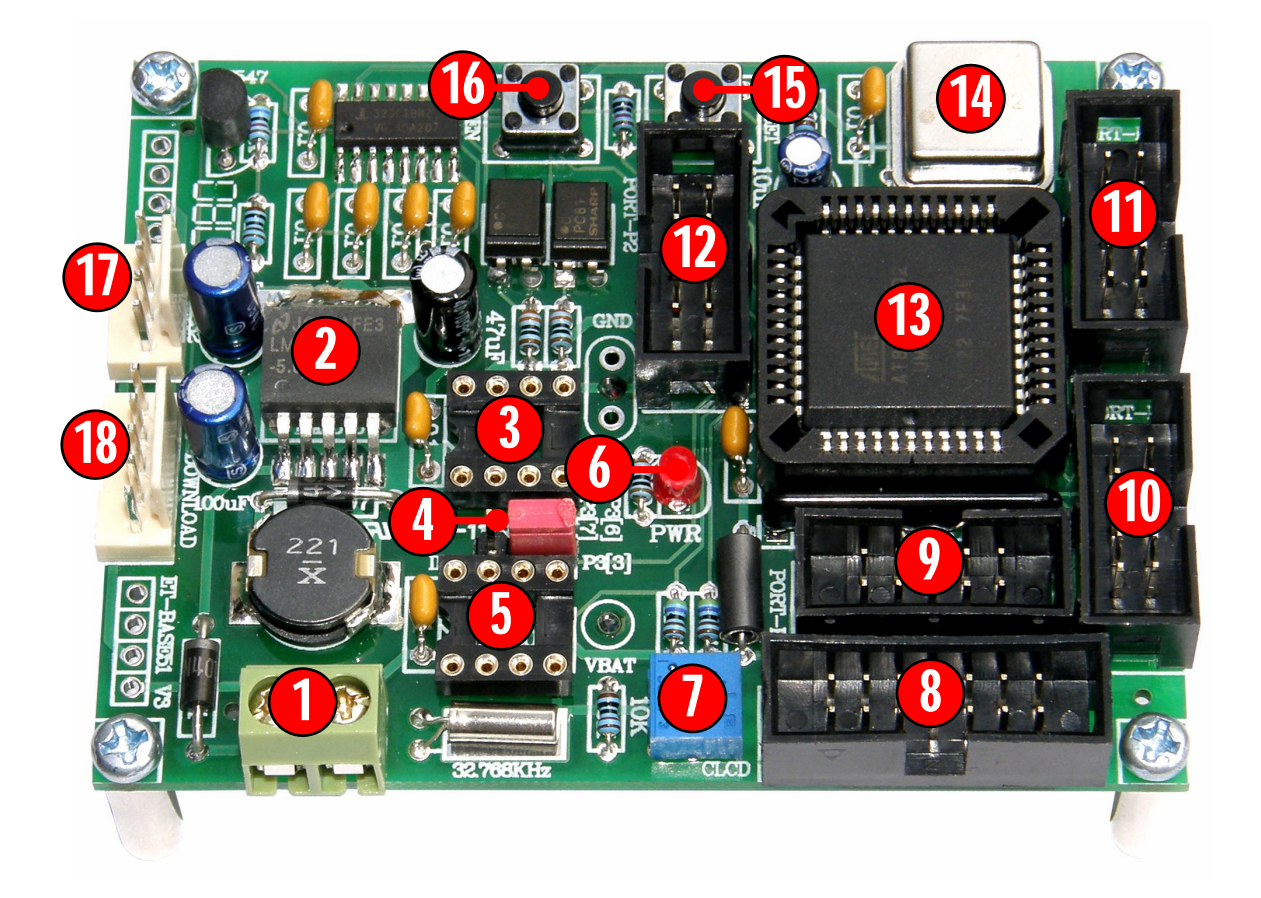

- หมายเลข 1 คือ ขั้วต่อแหล่งจ่ายไฟเลี้ยงวงจรของบอร์ด ใช้กับแหล่งจ่ายไฟตรง 7-12VDC
- หมายเลข 2 คือ IC Regulate แบบ Switching ขนาด 5V/1A
- หมายเลข 3 คือ Socket สำหรับติดตั้งหน่วยความจำ I2C ตระกูล 24XXX
- หมายเลข 4 คือ Jumper สำหรับ ตัด ต่อสัญญาณ Interrupt จาก DS1307 กับ INT1(P3.3)
- หมายเลข 5 คือ Socket สำหรับติดตั้ง RTC แบบ I2C เบอร์ DS1307
- หมายเลข 6 คือ LED สำหรับแสดงสถานะ ของแหล่งจ่ายไฟ +5V ของบอร์ด
- หมายเลข 7 คือ VR ปรับค่า สำหรับใช้ปรับความสว่างของหน้าจอแสดงผล LCD
- หมายเลข 8 คือ ขั้วต่อ 14PIN IDE สำหรับเชื่อมต่อกับ LCD แบบ Character
- หมายเลข 9 คือ ขั้วต่อ PORT-PO สำหรับเชื่อมต่อสัญญาณ P0[0..7] ออกไปใช้งาน
- หมายเลข 10 คือ ขั้วต่อ PORT-P1 สำหรับเชื่อมต่อสัญญาณ P1[0..7] ออกไปใช้งาน
- หมายเลข 11 คือ ขั้วต่อ PORT-P3 สำหรับเชื่อมต่อสัญญาณ P3[2..7] ออกไปใช้งาน

- หมายเลข 12 คือ ขั้วต่อ PORT-P2 สำหรับเชื่อมต่อสัญญาณ P2[0..7] ออกไปใช้งาน
- หมายเลข 13 คือ MCU เบอร์ AT89C51ED2 ซึ่งเป็น MCU ตระกูล MCS51 จาก ATMEL
- หมายเลข **14** คือ Oscillator Module ค่า 29.4912 MHz
- หมายเลข 15 คือ SW RESET ใช้สำหรับรีเซ็ตการทำงานของ MCU ภายในบอร์ด
- หมายเลข 16 คือ Switch PSEN ใช้สำหรับกำหนดสถานะโลจิก "0" ให้ขา PSEN สำหรับใช้ใน ขั้นตอนของการ Download HEX File ให้กับหน่วยความจำ Flash ของ MCU ในบอร์ด เมื่อ ต้องการใช้การ Download แบบ Manual
- หมายเลข 17 คือ ขั้วต่อ RS232 หรือ Serial Port สำหรับติดต่อกับอุปกรณ์มาตรฐาน RS232 และ ใช้เป็น ISP Download Connector สำหรับ Download HEX File ให้กับ MCU ของบอร์ด เมื่อ ต้องการใช้การ Download แบบ Manual
- หมายเลข 18 คือ ขั้วต่อ ET-DOWNLOAD ใช้เป็น ISP Download Connector สำหรับ Download HEX File ให้กับ MCU ของบอร์ด เมื่อต้องการใช้การ Download แบบ Auto

# ขั้วต่อสัญญาณต่าง ๆ

สำหรับขั้วต่อสัญญาณของพอร์ต I/O จาก MCU นั้น จะถูกออกแบบและจัดเตรียมไว้ผ่านทางขั้วต่อ แบบ IDE Header ขนาด 2x5 จำนวน 4 ซุด คือ PORT-P0, PORT-P1, PORT-P2 และ PORT-P3 ตามลำดับ โดยที่ขั้วต่อสัญญาณแต่ละซุด จะประกอบไปด้วยสัญญาณของ I/O ที่เชื่อมต่อมาจาก ขาสัญญาณของ MCU โดยตรงทั้งหมด โดยแต่ละพอร์ตจะมีสัญญาณพอร์ตละ 8 บิต ยกเว้น PORT-P3 ซึ่ง จะมีเพียง 6 บิต คือ P3.2-P3.7 เท่านั้น ส่วน P3.0 และ P3.1 จะถูกสงวนไว้ใช้งานเป็นขาสัญญาณ RXD และ TXD สำหรับรับส่งข้อมูลของ RS232 ซึ่งสัญญาณทั้ง 2 เส้น (P3.0 และ P3.1) จะถูกเชื่อมต่อผ่านวงจร Line Driver (MAX3232) สำหรับแปลงระดับสัญญาณจากระดับโลจิก TTL ของ MCU ให้เป็นสัญญาณ แรงดันตามมาตรฐานของ RS232 โดยสัญญาณที่ได้รับการแปลงเป็นแบบ RS232 จะถูกเชื่อมต่อไปรอไว้ที่ ขั้วต่อแบบ CPA ขนาด 4 PIN (RS232) และ CPA 5-PIN (ET-DOWNLOAD) โดยการจัดเรียงสัญญาณ ของแต่ละซุด จะเป็นดังรูป

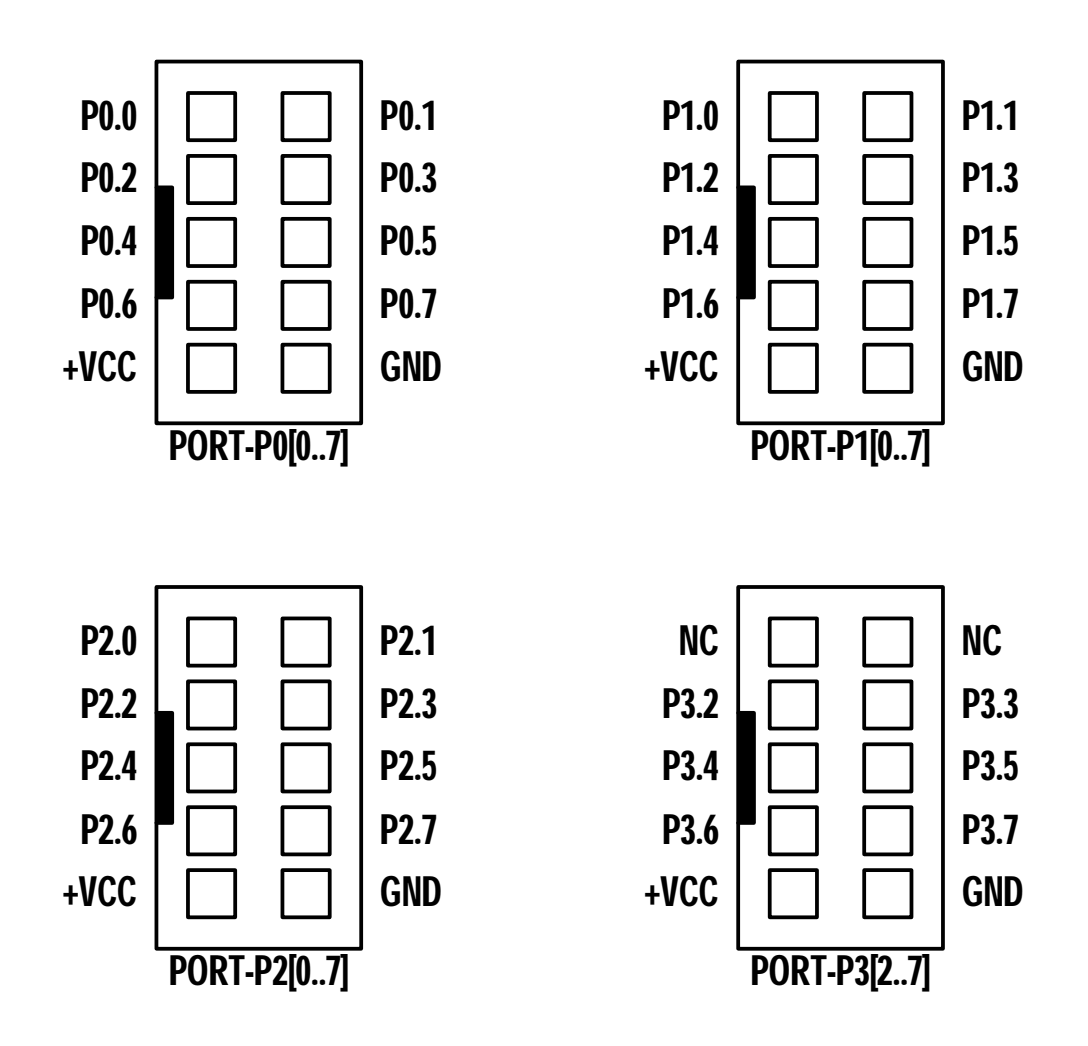

รูปแสดง การจัดเรียงสัญญาณของพอร์ต I/O ต่าง ๆของบอร์ด ET-BASE51 V3.0

#### การใช้งาน **LCD** แสดงผล

สำหรับการเชื่อมต่อ LCD นั้นจะสามารถใช้ได้กับ LCD แบบ Character Dot-Matrix เท่านั้น โดย เชื่อมต่อแบบ 4 บิต Data โดยลัญญาณที่ใช้เชื่อมต่อกับ LCD จะเป็นสัญญาณจาก P0[1..7] จำนวน 7บิต โดยในการเชื่อมต่อสายสัญญาณจากขั้วต่อของ พอร์ต LCD ไปยังจอแสดงผล LCD นั้น ให้ยึดชื่อสัญญาณ เป็นจุดอ้างอิง โดยให้ต่อสัญญาณที่มีชื่อตรงกันเข้าด้วยกันให้ครบทั้ง14 เส้น ดังรูป

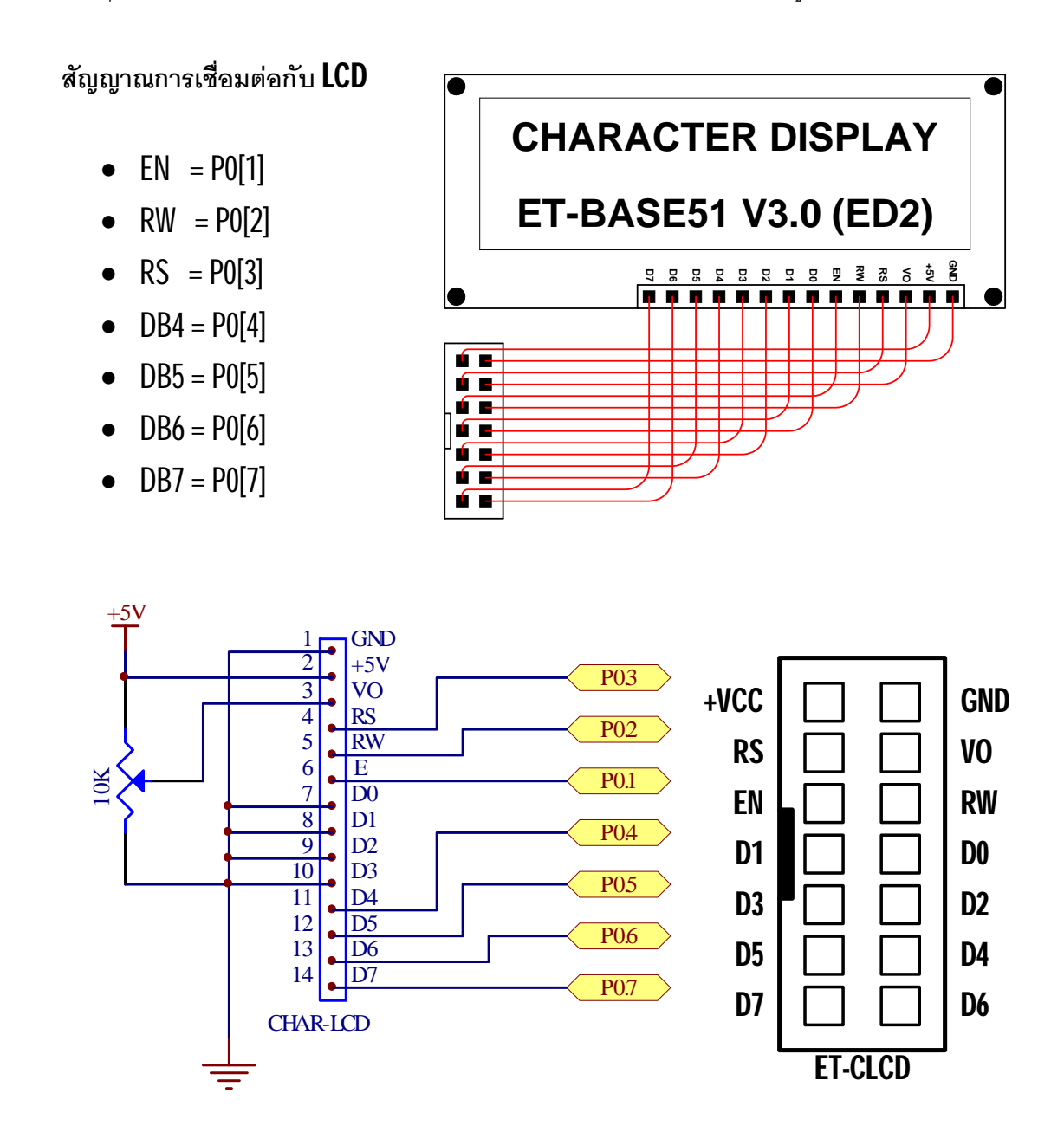

### การใช้งาน **RS232**

พอร์ต **RS232** เป็นสัญญาณ RS232 ซึ่งผ่านวงจรแปลงระดับสัญญาณจาก MAX3232 เรียบร้อย แล้ว โดยมีจำนวน 1 ช่องสัญญาณ แต่จัดขั้วออกเป็น 2 แบบ คือ CPA-4PIN (RS232) สำหรับใช้งานรับส่ง ข้อมูลปรกติ และ CPA-5PIN (ET-DOWNLOAD) สำหรับ Auto-Download ผ่านโปรแกรม Flip

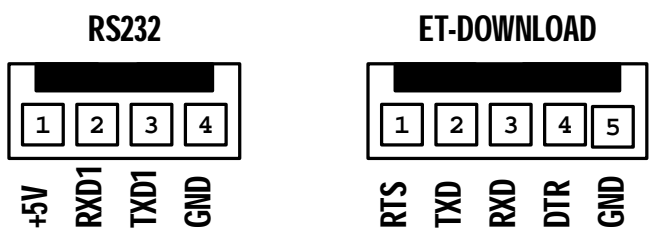

สำหรับ Cable ที่จะใช้ในการเชื่อมต่อ RS232 ระหว่าง Comport ของเครื่องคอมพิวเตอร์ PC เข้า กับขั้วต่อ RS232 ของบอร์ด ET-BASE51 V3(ED2) นั้น เป็นดังนี้

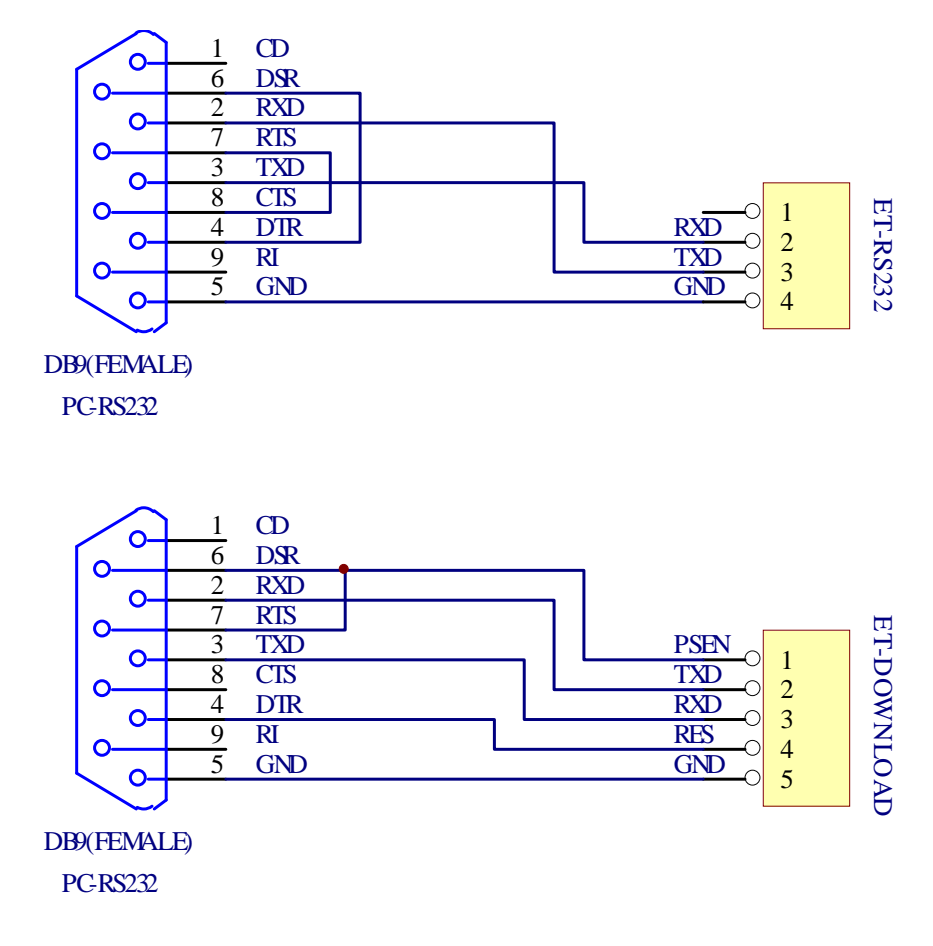

รูป แสดงวงจรสาย Cable สำหรับ RS232

#### การ Download Hex file ให้กับ MCU ของบอร์ด

การ Download Hex File ให้กับหน่วยความจำ Flash ของ MCU ในบอร์ดนั้น จะใช้โปรแกรมชื่อ "FLIP" ของ ATMEL ซึ่งจะติดต่อกับ MCU ผ่าน Serial Port ของคอมพิวเตอร์ PC โดยโปรแกรมดังกล่าว สามารถดาวน์โหลดได้จาก <u>WWW.ATMEL.COM</u> โดยไม่เสียค่าใช้จ่ายใดๆ แต่สำหรับในกรณีที่ซื้อบอร์ด จาก อีทีที นั้น โปรแกรมดังกล่าวจะจัดเตรียมไว้ให้ในแผ่น CD ROM อยู่แล้ว

โปรแกรม FLIP (Flexible In-system Programmer) เป็นโปรแกรมสำหรับพัฒนาระบบของ ้ไมโครคอนโทรลเลอร์ของ ATMEL โดยสามารถใช้สนับสนุนการพัฒนาโปรแกรมของไมโครคอนโทรลเลอร์ ิตระกูล MCS51 ในกลุ่มที่ใช้การพัฒนาแบบ ISP ซึ่งรวมถึงเบอร์ **AT89C51ED2** ด้วย โดยโปรแกรมจะ ทำงานภายใต้ระบบปฏิบัติการของ Windows9X/Me/NT/2000 และ Windows XP โดยสนับสนุนการ เชื่อมต่อกับระบบฮาร์ดแวร์ที่ใช้การเชื่อมต่อแบบ RS232 หรือ CAN หรือ USB ซึ่งวิธีการเชื่อมต่อของ ้โปรแกรม FLIP กับระบบฮาร์ดแวร์ของไมโครคอนโทรลเลอร์นั้น จะขึ้นอยู่กับความสามารถของตัว ้ไมโครคอนโทรลเลอร์ที่จะนำมาทำการพัฒนาว่าสามารถใช้การติดต่อสื่อสารด้วยวิธีใดได้บ้าง แต่สำหรับ ้ไมโครคอนโทรลเลอร์เบอร์ **AT89C51ED2** นั้นจะสามารถใช้การเชื่อมต่อผ่านทางพอร์ตอนกรม RS232 เท่านั้น ไม่สามารถเชื่อมต่อผ่านระบบการสื่อสารของ CAN หรือ USB ได้ โดยโปรแกรม FLIP จะใช้สำหรับ Download ข้อมูลให้กับหน่วยความจำของไมโครคอนโทรลเลอร์ที่ทำงานใน Monitor Mode เพื่อให้ผู้ใช้สั่ง ้จัดการกับหน่วยความจำภายในตัว CPU ไม่ว่าจะเป็นการ สั่งลบข้อมูล(Erase) สั่งตรวจสอบข้อมูลใน หน่วยความจำ(Blank Check) สั่งโปรแกรมข้อมูลให้กับหน่วยความจำโปรแกรมของ CPU (Program) สั่ง เปรียบเทียบข้อมูลจาก Buffer กับหน่วยความจำในตัว CPU (Verify) หรือสั่งอ่านข้อมูลจากหน่วยความจำ ของ CPU (Read) เป็นต้น โดยในการ Download HEX File จาก PC ให้กับบอร์ดจะใช้กับสาย RS232 ใน การสั่ง Download โปรแกรม ซึ่งสามารถใช้งานได้กับโปรแกรม FLIP ทุกรุ่น ซึ่งเมื่อต้องการให้โปรแกรม FLIP ติดต่อกับ CPU ใน Monitor Mode ด้วยวิธีการ Download แบบ Manual นั้น จะต้องสั่ง Reset ให้ CPU เข้าทำงานใน Monitor Mode ก่อน จึงจะสามารถสั่งงาน CPU ผ่านทางโปรแกรม FLIP ได้ ซึ่งหลักการ ้สำหรับ Reset ให้ CPU เข้าทำงานใน Monitor Mode จะต้องกำหนดให้ขาสัญญาณ PSEN มีสภาวะเป็น "0" ในขณะที่ CPU หลุดพ้นจากสภาวะของการ Reset ซึ่งตามปรกติแล้วหลังการ Reset ทุกครั้ง CPU จะ ตรวจสอบสภาวะของขาสัญญาณ PSEN ว่าเป็น "0" หรือไม่ถ้าไม่ใช่ก็จะทำงานในโหมดการทำงานปรกติ แต่ถ้าใช่ก็จะตรวจสอบสถานะของสัญญาณอื่นๆที่เกี่ยวข้องกับการทำงานใน Monitor Mode ถ้าเงื่อนไข อื่นๆถูกต้องก็จะเข้าทำงานใน Monitor Mode ทันที สำหรับบอร์ด รุ่น ET-BASE51 V3.0 (AT89C51ED2) ้นั้น การที่จะสั่ง Reset ให้ CPU ของ ATMEL เข้าทำงานใน Monitor Mode ได้ 2 แบบ คือแบบ Auto โดยใช้ สาย ET-DOWNLOAD และแบบ Manual โดยใช้สาย RS232 ร่วมกับ Switch PSEN และ Reset

#### การ Download Hex File ให้กับ MCU ด้วยโปรแกรม Flip

สำหรับโปรแกรม FLIP V2.4.6 นั้นสามารถรองรับการ Download Hex File ให้กับ MCU ผ่านทาง พอร์ตสื่อสารอนุกรม RS232 ได้ทั้งแบบ Manual Download และ Auto Download โดยในกรณีของการ Download แบบ Manual นั้นผู้ใช้จะต้องเป็นผู้สั่ง Reset การทำงานของ MCU ให้เข้าทำงานใน Monitor Mode เอง ส่วนการ Download แบบ Auto Download นั้น การสั่ง Reset การทำงานของ MCU ให้เข้า ทำงานใน Monitor Mode (Boot Loader) นั้นจะกระทำอัตโนมัติ โดยโปรแกรม โดยใช้สาย Download แบบ ET-Download ขนาด 5 Pin

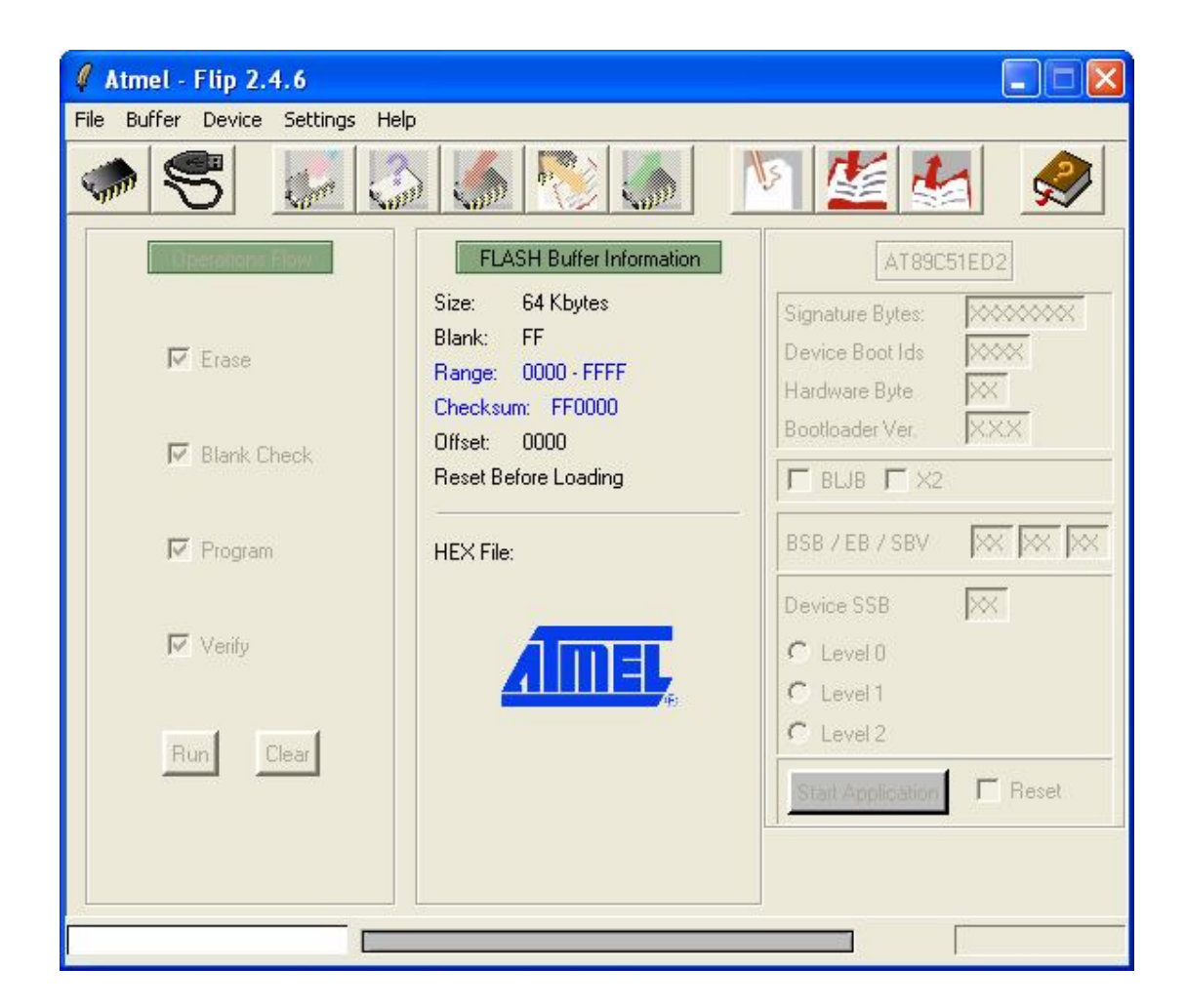

รูปแสดง ลักษณะของโปรแกรม FLIP V2.4.6

#### การกำหนดค่าโปรแกรม FLIP V2.4.6 ให้ใช้งานกับบอร์ดของอีทีทีแบบอัตโนมัติ

| Buffer Information<br>e Kbytes<br>k: FF<br>ge: 0000 - FFFF<br>cksum: FF0000<br>et: 0000 | AT89C51ED2<br>Signature Bytes: XX<br>Device Boot Ids XX<br>Hardware Byte XX | ]<br>                                                                                                 |
|-----------------------------------------------------------------------------------------|-----------------------------------------------------------------------------|----------------------------------------------------------------------------------------------------|
| oksum: FF0000<br>et: 0000                                                               | Haruware byte                                                               |                                                                                                    |
| et Before Loading                                                                       | Bootloader Ver. XX                                                          | X                                                                                                    |
| : File:                                                                                 | BSB / EB / SBV X<br>Device SSB X<br>C Level 0                               |                                                                                                    |
|                                                                                         | C Level 1<br>C Level 2                                                      | Reset                                                                                                 |
|                                                                                         | File:                                                                       | File:<br>BSB / EB / SBV X<br>Device SSB X<br>C Level 0<br>C Level 1<br>C Level 2<br>Start Application |

1. คลิกเมาส์ที่ปุ่มคำสั่ง Settings → Preferences... ดังรูป

- เลือกกำหนดค่า Time-Out ของการสื่อสารโดยคลิกเมาส์เติมเครื่องหมาย (√) ที่หน้าตัวเลือกใน หัวข้อ "Set Mew Timeout Value" พร้อมกับกำหนดค่าในช่องรับค่าเท่ากับ 10 จากนั้นให้เลือก กำหนดการสื่อสารเป็นแบบ Auto ISP โดยให้คลิกเมาส์เติมเครื่องหมาย (√) ที่หน้าตัวเลือกใน หัวข้อ "ISP Hardware conditions controlled by Flip." แล้วเลือก "More >>" เพื่อเข้าไปกำหนด คุณสมบัติของสัญญาณควบคุม ดังรูป
  - ให้เลือกกำหนดลักษณะสัญญาณที่จะใช้ในการควบคุมสัญญาณ RESET และ PSEN ของ MCU ในบอร์ด โดยให้เลือกกำหนดดังนี้
    - RST(DTR) active จะใช้สำหรับเลือกกำหนดคุณสมบัติของสัญญาณ DTR ที่จะใช้ใน การควบคุมการ Reset ของ MCU โดยให้เลือกเป็น High
    - PSEN(RTS) active จะใช้สำหรับเลือกกำหนดคุณสมบัติของสัญญาณ RTS ที่จะใช้ ในการกำหนดโลจิกให้กับขาสัญญาณ PSEN ของ MCU โดยให้เลือกกำหนดเป็น Low
  - b. เลือก OK เพื่อให้โปรแกรม FLIP ทำการบันทึกค่าตัวเลือกนี้ไว้

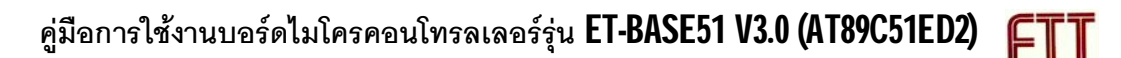

| 🛿 Atmel - Flip 2.4.6                        |                                                                                                    |
|---------------------------------------------|----------------------------------------------------------------------------------------------------|
| File Buffer Device Settings Help            |                                                                                                    |
| AutolSP                                     | N 🔛 🖉 🛃 🔗 .                                                                                                    |
| ISP hardware conditions controlled by Flip. | ation AT89C51ED2                                                                                                    |
| More >>                                     | Signature Bytes:                                                                                                    |
| F_                                          | Device Boot Ids XXX                                                                                                    |
| HEX File Output Format:                     | Bootloader Ver. XXX                                                                                                    |
| <u>С НЕХ86</u>                              | BLJB T X2                                                                                                    |
| Set New Timeout Value: 10                   | BSB / EB / SBV 🗰 🕅                                                                                                    |
| OK Restore Defaults                         | Device SSR VX                                                                                                    |
|                                             | Advanced RESET / PSEN Sett 🔀                                                                                                    |
|                                             | RST(DTR) active PSEN(RTS) active                                                                                                    |
| Run Clear                                   | Image C High C Low C Low C |
|                                             |                                                                                                    |
|                                             |                                                                                                    |
|                                             |                                                                                                    |

ซึ่งการ Setup นี้จะกระทำเพียงครั้งแรกในการเปิดโปรแกรมขึ้นมาใช้งาน ครั้งเดียวเท่านั้น จากนั้น ค่าตัวเลือกที่กำหนดไว้นี้จะถูกบันทึกเก็บไว้ในโปรแกรมโดยอัตโนมัติ

## การสั่ง Reset MCU ให้ทำงานใน Bootloader แบบ Manual

ในกรณีที่ไม่ต้องการใช้การ Download แบบ อัตโนมัติ ผู้ใช้จะต้องทำการสั่ง Reset MCU ให้เข้า ทำงานใน Bootloader ของ Monitor Mode เอง โดยใช้ SW-PESN ร่วมกับ SW-RESET ซึ่งการที่จะสั่ง Reset ให้ CPU ของ ATMEL เข้าทำงานใน Monitor Mode แบบ Manual นั้นจะต้องทำตามลำดับขั้นตอน ดังต่อไปนี้

- 1. กดสวิตซ์ PSEN ค้างไว้เพื่อกำหนดสถานะขาสัญญาณ PSEN ให้เป็น "0"
- 2. กดสวิตซ์ RESET เพื่อส่งสัญญาณ RESET ให้ MCU โดยสวิตซ์ PSEN ต้องกดค้างอยู่เช่นเดิม
- 3. ปล่อยสวิตช์ RESET เพื่อให้ MCU พ้นจากสภาวะการ Reset (สวิตช์ PSEN ยังกดค้างอยู่)
- 4. ปล่อยสวิตช์ PSEN เป็นลำดับสุดท้าย

## ขั้นตอนการ Download HEX File ให้กับบอร์ด

1. สั่ง Run Program Flip เพื่อเริ่มต้นขั้นตอนของการ Download

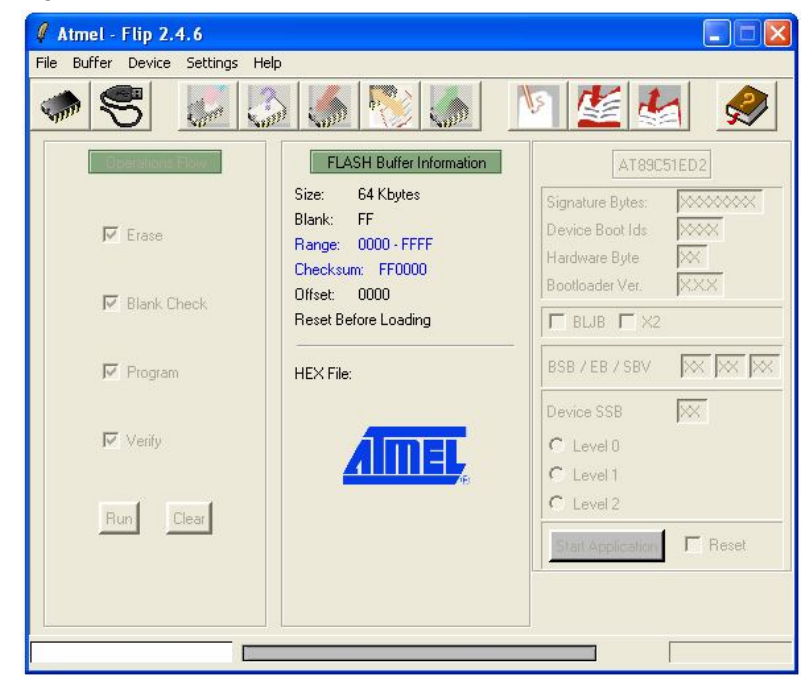

 เลือกรายการอุปกรณ์ ซึ่งก็คือ เบอร์ MCU ที่จะใช้ทำการ Download โดยให้เลือกที่เมนูคำสั่ง Device -> Select หรือ คลิกเมาส์ที่ Icon รูป IC แล้วเลือกกำหนดเบอร์ของ MCU ให้ตรงกับที่ ติดตั้งไว้จริงในบอร์ด ซึ่งในที่นี้ให้เลือกเป็น AT89C51ED2 ดังรูป

| 🛿 Atmel - Flip 2.4.6                                                                                                    |                                                    |
|----------------------------------------------------------------------------------------------------|----------------------------------------------------|
| File Buffer Device Settings Help                                                                                                    |                                                    |
|                                                                                                    | <u>see see see see see see see see see see</u>     |
| Device Sele                                                                                                    | AT89C51ED2                                         |
| Image: Second state state | Signature Bytes:    >>>>>>>>>>>>>>>>>>>>>>>>>>>>>> |
|                                                                                                    |                                                    |
|                                                                                                    |                                                    |
|                                                                                                    |                                                    |

 ทำการสั่ง Load HEX File ที่ต้องการจะ Download ให้กับ MCU โดยให้ทำการคลิกเมาส์เลือกที่ เมนูคำสั่ง File -> Load HEX File... แล้วเลือก File ที่ ดังตัวอย่าง

| Load HEX File F4<br>Hecent HEX Files<br>Save Buffer As                 | 🔬 🎑 🍢 🔔                                                                                                    | V 🗶 🛃 🙎                                                                                                    |
|------------------------------------------------------------------------|----------------------------------------------------------------------------------------------------|----------------------------------------------------------------------------------------------------|
| Egit<br>F Erase<br>F Clank Check<br>F Program<br>F Verify<br>Run Clear | ELASH Buffer Information      Size:    64 Kbytes      Blank:    FF      Range:    0000 - 063A      Checksum:    027A25      Offset:    0000      Reset Before Loading      HEX File:    LCD16X2.hex      1.5 Kbytes | AT69C51ED2<br>Signature Bytes: XXXX<br>Device Boot Ids XXX<br>Hardware Byte XX<br>Bootloader Ver. XXX<br>Bootloader Ver. XXX<br>BSB / EB / SBV XX<br>Device SSB XX<br>C Level 0<br>C Level 1<br>C Level 2<br>STatt Application Reset |

 ทำการเลือกการเชื่อมต่อกับบอร์ด โดยให้เลือกที่เมนูคำสั่ง Settings -> Communications... -> RS232 แล้วเลือกกำหนดหมายเลข Comport ให้ตรงกับที่เชื่อมต่อไว้จริง ถ้าใช้การ Download แบบ Manual ให้ทำการ Reset MCU ให้ทำงานใน Monitor Mode ให้เรียบร้อยก่อน แต่ถ้าใช้แบบ Auto ให้เลือกใช้สาย ET-DOWNLOAD แทน แล้วเลือก Connect

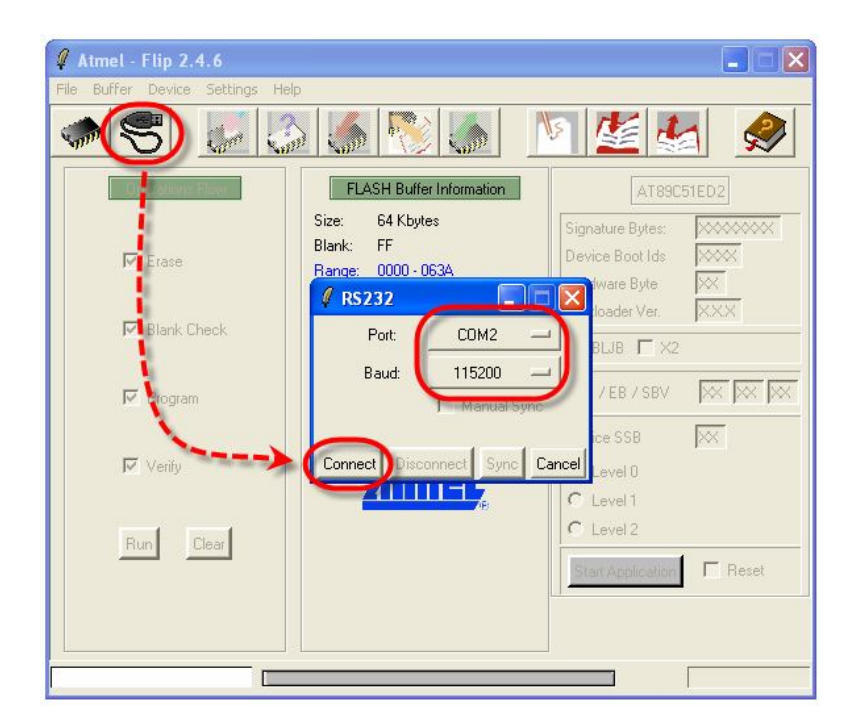

 หลังจากที่โปรแกรมสามารถเชื่อมต่อกับ MCU ของบอร์ดได้ จะแสดงค่าพารามิเตอร์ต่างๆของ MCU ให้ทราบทางหน้าจอของโปรแกรมด้วยดังตัวอย่าง

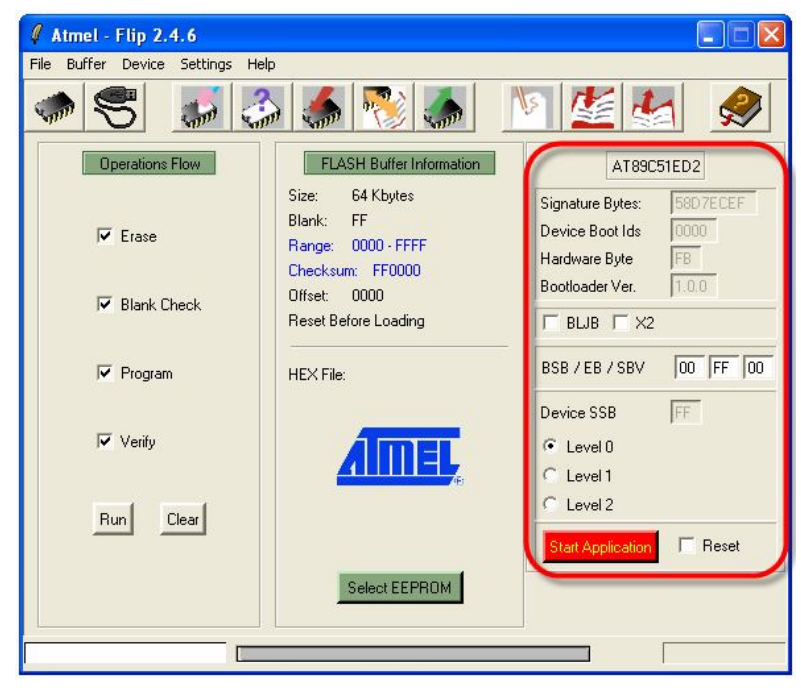

6. สั่ง Run เพื่อเริ่มต้นทำการ Download โดยให้ส่วนของ Operations Flow ให้เลือกการทำงานของ คำสั่งต่างให้ครบทั้งหมด คือ Erase, Blank Check, Program และ Verify แล้วเลือก Run จากนั้น ให้รอจนโปรแกรมทำงานทุกขั้นตอนจนเสร็จ

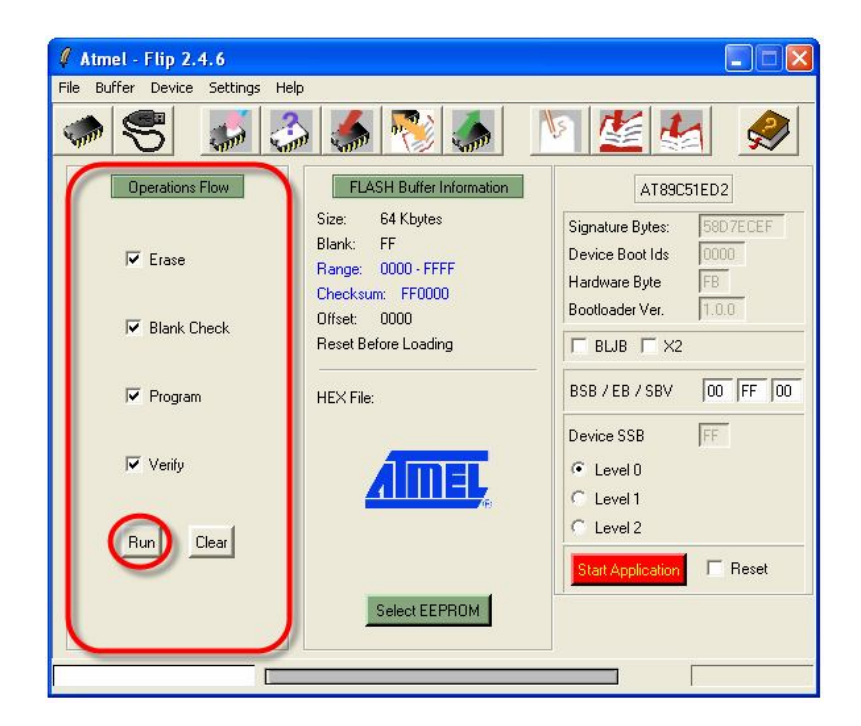

| 🧳 Atmel - Flip 2.4.6           |                                  |                                          |
|--------------------------------|----------------------------------|------------------------------------------|
| File Buffer Device Settings He | elp                              |                                          |
| 95 6.                          |                                  |                                          |
| Operations Flow                | FLASH Balter Information         | AT89C51ED2                               |
|                                | Size: 64 Kbytes<br>Blank: EE     | Signature Bytes: 58D7ECEF                |
| 🔽 Erase                        | Range: 0000 - FFFF               | Device Boot Ids 0000<br>Hardware Bute FB |
| Plank Check                    | Checksum: FF0000<br>Offset: 0000 | Bootloader Ver. 1.0.0                    |
|                                | Reset Before Loading             | 🗖 BLJB 🎵 X2                              |
| Program                        | HEX File:                        | BSB / EB / SBV FF FF FC                  |
|                                |                                  | Device SSB FF                            |
| Verify                         |                                  | C Level 0                                |
|                                |                                  | C Level 1                                |
| Run Clear                      |                                  |                                          |
|                                |                                  | Start Application                        |
|                                | SHICKEEPHUM                      |                                          |
| Programming AT89C51ED2         |                                  |                                          |

 เมื่อการทำงานของโปรแกรมเสร็จเรียบร้อยแล้ว ให้ทำการเปลี่ยนค่า Device จาก FC เป็น 00 โดย ให้คลิกเมาส์ในช่องแสดงค่า แล้วป้อนค่าใหม่ คือ 00 เข้าไปแทนที่ดังตัวอย่าง จากนั้นก็ให้เลือกที่ Start Application หรือ กดสวิตช์ Reset เพื่อให้บอร์ดเริ่มทำงานได้ทันที

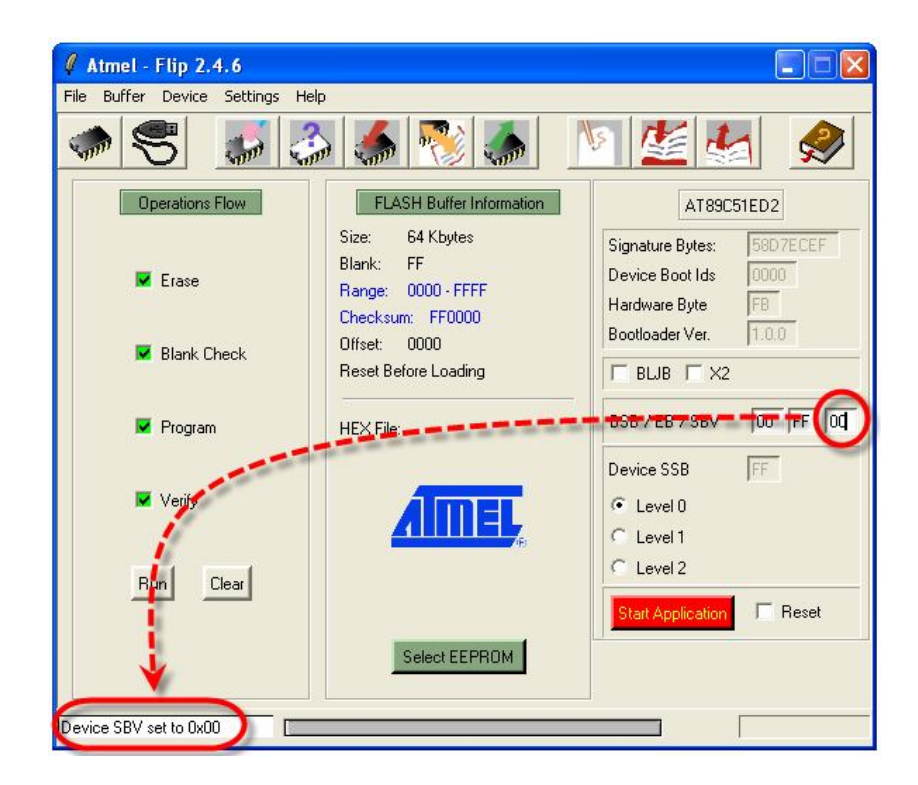

### ปัญหาต่าง ๆในขณะใช้งานโปรแกรม FLIP และแนวทางการแก้ไข

ในบางครั้งเมื่อเรียกใช้คำสั่งต่างๆของโปรแกรม FLIP แล้ว อาจเกิดความผิดพลาดบางประการขึ้น ซึ่งอาจไม่ใช่ปัญหาที่เกิดจากความบกพร่องของระบบฮาร์ดแวร์ แต่อาจเกิดการการกำหนดพารามิเตอร์ บางอย่างในโปรแกรมไม่ถูกต้องหรือข้ามขั้นตอนบางประการไป ซึ่งเมื่อโปรแกรม FLIP ไม่สามารถปฏิบัติ ตามคำสั่งที่ผู้ใช้งานสั่งไปได้สำเร็จจะแสดงอาการ Error ต่างๆให้ทราบ ซึ่งพอสรุปได้ดังนี้

- 1. Time Out Error เป็นความผิดพลาดที่เกิดจากการที่โปรแกรม FLIP ไม่สามารถทำการสื่อสารกับ CPU ใน Monitor Mode ได้ ซึ่งอาจเกิด หลายสาเหตุ เช่น
  - การต่อสายสัญญาณระหว่างขั้วต่อ RS232 ของบอร์ดกับขั้วต่อพอร์ตสื่อสารอนุกรม RS232 ของ
    คอมพิวเตอร์ยังไม่เรียบร้อยหรือต่อไม่ตรงกับที่กำหนดตัวเลือกไว้ในโปรแกรม หรือการกำหนด
    รูปแบบและตัวเลือกต่างๆในการสื่อสารไม่ถูกต้อง เมื่อพบปัญหานี้ให้ลองทำการตรวจสอบค่าต่างๆ
    ในการสื่อสารใน Setting → Communication → RS232
  - ยังไม่ได้รีเซ็ตให้ CPU เข้าทำงานใน Monitor Mode รอไว้ก่อนที่จะสั่งงานโปรแกรม หรือบอร์ดยังไม่
    พร้อมทำงาน เช่น ยังไม่ได้จ่ายไฟเลี้ยงให้บอร์ด
  - กำหนดค่า Baudrate เร็วเกินไป ซึ่งในกรณีที่ใช้งานกับเครื่องคอมพิวเตอร์ที่มีความเร็วมากๆนั้น ควรกำหนดค่า Baudrate ในการสื่อสารให้ช้าลง ซึ่งอาจใช้ค่า 19200 หรือ 9600 ก็พอ เพราะถ้า กำหนดให้ความเร็วมากเกินไป เมื่อโปรแกรม FLIP ส่งข้อมูลให้กับ CPU แบบต่อเนื่องนั้น อาจทำให้ CPU ไม่สามารถประมวลผลคำสั่งหรือข้อมูลต่างๆที่ส่งไปให้ทันก็จะทำให้เกิดความผิดพลาด บ่อยครั้งขึ้น
- Software Security Bit Set. Cannot access device Data เป็นความผิดพลาดที่เกิดจากการนำ CPU ที่มีการสั่ง Lock Bit ของ Security Bit ไว้ก่อนแล้ว จึงมาสั่ง Program หรือ Verify หรือ Read ใน ภายหลังโดยยังไม่ได้สั่งลบข้อมูลเก่าออกเสียก่อน ซึ่งให้แก้ปัญหาด้วยการสั่งลบข้อมูล (Erase) เสียก่อนแล้วจึงสั่งเขียนข้อมูลใหม่อีกครั้งหนึ่ง
- The board reply is not correct เป็นความผิดพลาดที่เกิดจากการสื่อสารข้อมูลระหว่างโปรแกรม FLIP กับ ไมโครคอนโทรลเลอร์ เกิดความผิดพลาดในลักษณะของ Framing Error ขึ้น ซึ่งปัญหาอาจ เกิดจากการกำหนดค่า Baudrate ไม่ถูกต้องกับค่าความถี่ของ Crystal ที่ใช้กับบอร์ด
- 4. The RS232 port could not be opened เป็นความผิดพลาดที่เกิดจากโปรแกรม FLIP ไม่สามารถสั่ง เปิดการทำงานของพอร์ตสื่อสารอนุกรม RS232 ของเครื่องคอมพิวเตอร์ PC ได้ ซึ่งอาจเกิดจากการ กำหนดหมายเลข Comport ในโปรแกรมที่เลือกไว้ไม่มีอยู่จริง หรือมีโปรแกรมอื่นเรียกใช้งาน Comport นั้นค้างอยู่ หรือเรียกใช้งานโปรแกรม FLIP ในขณะที่กำลังสั่งปิดโปรแกรมอื่นๆที่มีการใช้งาน Comport อยู่ด้วย ซึ่งให้ลองปิดโปรแกรม FLIP แล้วสั่งเปิดโปรแกรมใหม่ดู ถ้ายังเกิดปัญหาเดิมอยู่อีกอาจลอง ตรวจสอบสาเหตุอื่นๆที่เกี่ยวข้องและทำการแก้ไข

- 5. Check sum error เป็นความผิดพลาดที่เกิดจากการที่ CPU รับข้อมูลที่ส่งไปจากคอมพิวเตอร์ PC ไม่ ครบถูกต้องทั้งหมด ซึ่งปัญหาอาจเกิดจากการกำหนดความเร็วในการสื่อสาร Baudrate เร็วเกินไป หรือ กำหนดไว้ไม่เหมาะสมกับค่าความถี่ที่ใช้ให้ลองเปลี่ยนค่า Baudrate ให้ช้าลงกว่าเดิม ซึ่งค่าที่เหมาะสม ได้แก่ 9600,19200 และ 38400 แต่ถ้าคอมพิวเตอร์ไม่เร็วมากนักก็อาจกำหนดเป็น 57600 หรือ 115200 ก็ได้ แต่ถ้ากำหนดค่าสูงๆแล้วเกิด Error ควรลดค่า Baudrate ให้ช้าลงกว่าเดิม
- 6. การสั่ง Load HEX ไม่ได้ เป็นความผิดพลาดที่เกิดจากการที่โปรแกรม FLIP ไม่สามารถอ่านข้อมูลใน HEX File ออกมาได้ ซึ่งอาจเกิดจากไฟล์ที่สั่งโหลดนั้น ไม่ใช่ไฟล์แบบ Intel HEX เนื่องจากโปรแกรม FLIP สามารถใช้งานกับไฟล์แบบ Intel HEX เท่านั้น ส่วนไฟล์ในรูปแบบอื่นๆจะไม่สามารถนำมาใช้งาน กับโปรแกรมนี้ได้ ส่วนปัญหาอีกประการหนึ่งที่มักพบอยู่บ่อยๆ คือโปรแกรม FLIP ไม่สามารถอ่าน HEX File ได้ทั้งๆที่ไฟล์ที่สั่งให้อ่านนั้นเป็นไฟล์แบบ Intel HEX อยู่แล้ว ซึ่งที่พบอยู่บ่อยๆก็ได้แก่ HEX File ที่ สั่งแปลโดยใช้โปรแกรม Assembler ของ SXA51.EXE เนื่องจาก HEX File ที่ได้จากการแปลของ โปรแกรมตัวนี้จะเกิดบันทัดว่างอยู่ในไฟล์ในส่วนเริ่มต้นบรรทัดแรกด้วย 1 บรรทัด ซึ่งตามรูปแบบของ HEX File แล้ว ในแต่ละบรรทัดของไฟล์จะต้องเริ่มต้นด้วยเครื่องหมายโคลอน (:) แล้วตามด้วยข้อมูล ต่างๆในบรรทัดนั้น แต่เมื่อบรรทัดแรกเป็นบรรทัดว่างโปรแกรมจึงแสดง Error ว่าไม่ใช่ HEX File โดย โปรแกรม FLIP จะแสดง Error .ให้ทราบดังนี้

| Error in Tcl 3 | Script                           | ×                  |
|----------------|----------------------------------|--------------------|
| O Er<br>va     | ror: can't read "addre<br>riable | essError": no such |
| OK             | Skip Messages                    | Stack Trace        |

สำหรับวิธีการแก้ไขปัญหานี้ให้ใช้โปรแกรม Text Editor เปิด HEX File ที่ได้จากการแปลของ SXA51.EXE แล้วตัดบรรทัดว่างในไฟล์นั้นทิ้งไปแล้วสั่งบันทึกใหม่ก็จะสามารถนำไปใช้ได้แล้ว

| :10, 9000758921759850D2BC              | CC2ACC2A9C2AB74FB31 |
|----------------------------------------|---------------------|
| :100012 000000000                      | ED2AF1200880D0A0AE4 |
| :100 บรรทัดว่างที่ได้จากการแปล         | 42043502D4A52359A   |
| 10000000000000000000000000000000000000 | 62056322028313299   |
| :100040002D436C6F636B290E              | DOA50726573732041E9 |
| :00000001FF                            |                     |

รูปแสดง ลักษณะของ HEX File ที่ได้จากการแปลของ SXA51 ซึ่งจะเกิดบรรทัดว่างอยู่ 1 บรรทัด

:1000000758921759850D2BCC2ACC2A9C2AB74FB31 :10001000F58DF58BD28CD28ED2AF1200880D0A0AE4 :1000200044454D4F20544553542043502D4A52359A :100030003141433220563120262056322028313299 :100040002D436C6F636B290D0A50726573732041E9 :00000001FF

## รูปแสดง ลักษณะของ HEX File ที่สามารถใช้กับโปรแกรม FLIP ได้หลังตัดบรรทัดว่างทิ้งไปแล้ว

- เมื่อสั่งโปรแกรมข้อมูลให้กับ CPU เรียบร้อยแล้วหลังจากรีเซ็ตบอร์ดแล้วไม่ทำงาน ซึ่งปัญหานี้ อาจเกิดจากสาเหตุความผิดพลาดหลายประการ ซึ่งพอสรุปได้ 2 กรณี คือ
  - โปรแกรมที่เขียนขึ้นไม่ถูกต้องยังไม่สามารถทำงานได้เอง ซึ่งปัญหานี้ผู้ใช้ต้องหาทางตรวจสอบและ แก้ไขความผิดพลาดที่เกิดขึ้นเอง
  - ยังไม่ได้มีการสั่ง Load HEX เข้ามารอไว้ยัง Buffer แล้วสั่งโปรแกรม (Program Device) ซึ่ง
    โปรแกรม FLIP จะนำข้อมูลที่อยู่ใน Buffer เขียนไปยังหน่วยความจำของโปรแกรม
  - สวิตช์ PSEN อาจถูกกดค้างอยู่ จึงทำให้การรีเซ็ตบอร์ดทุกๆครั้งนั้น CPU จะเข้าไปทำงานใน Monitor Mode เสมอ ซึ่งปัญหานี้สามารถตรวจสอบได้โดยการวัดระดับลอจิกที่ขาสัญญาณ PSEN ของ CPU ซึ่งควรมีสภาวะเป็น "1" ถ้าไม่มีการกดสวิตช์ PSEN ไว้ และควรมีสภาวะเป็น "0" ถ้ามี การกดสวิตช์ PSEN ไว้
  - สวิตช์ RESET อาจถูกกดค้างอยู่ จึงทำให้ CPU ไม่สามารถหลุดพ้นจากสภาวะการรีเซ็ตได้ ซึ่ง ปัญหานี้สามารถตรวจสอบได้โดยการวัดระดับลอจิกที่ขาสัญญาณ RESET ของ CPU ซึ่งควรมี สภาวะเป็น "0" ถ้าไม่มีการกดสวิตช์ RESET ไว้ และควรมีสภาวะเป็น "1" ถ้ามีการกดสวิตช์ RESET ไว้
  - ค่าของ Device BSB ยังไม่ได้ถูกกำหนดให้มีค่าเป็น 00H ไว้ ซึ่งจะทำให้โปรแกรมกระโดดไปทำงาน ยังตำแหน่งที่ชี้โดย Device SBV แทน ซึ่งถ้าค่าของ Device SBV ไม่ใช้ศูนย์ก็จะเหมือนกับว่า โปรแกรมไม่ทำงาน ซึ่งการแก้ไข ปัญหานี้ หลังจากสั่งโปรแกรมข้อมูลให้กับ CPU เรียบร้อยแล้ว ควรกำหนดให้ค่าของ Device BSB และ Device SBV มีค่าเป็น 00H ไว้ทั้งคู่จะดีที่สุด